## MANUAL PARA INSTALAÇÃO DO CLIENTE VPN PARA ACESSO À REDE ESTADUAL

A instalação é bem simples, existem duas versões, uma para Windows 32bits e outra para Windows 64bits. O procedimento de instalação se dá apenas clicando em NEXT, NEXT, FINISH, conforme as imagens abaixo.

Para ter acesso aos arquivos descrito neste manual, faça o download, em:

- <u>Cliente Windows XP, Vista, 7, 8. 8.1 e 10 32 bits</u>
- <u>Cliente Windows XP, Vista, 7, 8. 8.1 e 10 64 bits</u>
- Arquivo de configuração (VPN-SGI)

OBS: O arquivo de configuração está compactado (ZIP) e deve ser descompactado para VPN-SGI.rcf

| 📙 🛛 🛃 🚽 🖓 vpnc_sonic                                                                                                  | wall                                                                                                    |                                                                                                    |                                                                                                    |                                                                                                    |                                                               |    |
|----------------------------------------------------------------------------------------------------|----------------------------------------------------------------------------------------------------|----------------------------------------------------------------------------------------------------|----------------------------------------------------------------------------------------------------|----------------------------------------------------------------------------------------------------|---------------------------------------------------------------|----|
| Arquivo Início Compar                                                                                                 | tilhar Exibir                                                                                                    |                                                                                                    |                                                                                                    |                                                                                                    |                                                               |    |
| ← → × ↑ → vpn                                                                                                    | c_sonicwall >                                                                                                    |                                                                                                    |                                                                                                    |                                                                                                    |                                                               |    |
|                                                                                                    | Nome                                                                                                    | Data de modificaç                                                                                                    | Тіро                                                                                                    | Tamanho                                                                                                    |                                                               |    |
| Acesso rapido                                                                                                    | 國 184-005967-00_Rev_A_GVCSetup32                                                                                                    | 20/06/2017 07:59                                                                                                    | Aplicativo                                                                                                    | 17.939 KB                                                                                                    |                                                               |    |
| 📃 Area de Trabalhc 🖈                                                                                                  |                                                                                                    | 20/06/2017 07:59                                                                                                    | Aplicativo                                                                                                    | 14.796 KB                                                                                                    |                                                               |    |
| 👆 Downloads 🛛 🖈                                                                                                    | manual_vpn                                                                                                    | 28/11/2016 10:09                                                                                                    | Documento do Mi                                                                                                    | 434 KB                                                                                                    |                                                               |    |
| 🔮 Documentos 🛛 🖈                                                                                                    | 🔁 manual_vpn                                                                                                    | 28/11/2016 10:10                                                                                                    | Adobe Acrobat D                                                                                                    | 487 KB                                                                                                    |                                                               |    |
| 📰 Imagens 🛛 🖈                                                                                                    | 📄 vpn                                                                                                    | 28/11/2016 10:16                                                                                                    | Documento de Te                                                                                                    | 1 KB                                                                                                    |                                                               |    |
| Capturas de Tela                                                                                                    | VPN-SGI                                                                                                    | 23/11/2016 15:35                                                                                                    | Dell SonicWALL Gl                                                                                                    | 9 KB                                                                                                    |                                                               |    |
| Kaspersky Security (                                                                                                  | 🔚 VPN-SGI                                                                                                    | 28/11/2016 08:53                                                                                                    | Arquivo ZIP do Wi                                                                                                    | 2 KB                                                                                                    |                                                               |    |
| link sesc                                                                                                    |                                                                                                    |                                                                                                    |                                                                                                    |                                                                                                    |                                                               |    |
| Global VPN Client<br>SONIC WALL ଁ ା ସ                                                                                 | – 🗆 X<br>Slobal VPN Client                                                                                                    | ₿ Global VPN Client                                                                                                    | Global VPN Client                                                                                                    | -                                                                                                    |                                                               | ×  |
| The installer will guide you through th<br>WARNING: This computer program i<br>Unauthorized duplication or distributi | e steps required to install Global VPN Client on your computer.<br>s protected by copyright law and international treaties.<br>on of this program, or any portion of it, may result in severe civil | Please take a moment to read the in<br>Agree", then "Next". Otherwise clic<br>SonicWall<br>PLEASE READ THIS AGREEME<br>DOWNLOADING, INSTALLING<br>THE TERMS AND CONDITIONS<br>UNITED STATES OF AMERICA<br>HTTPS://WWW.SONICWALLC<br>VERSION OF THIS AGREEMEN<br>TERMS AND CONDITIONS OF | cense agreement now. If you<br>k "Cancel".<br>End User Product J<br>OR USING THIS PRODUCT<br>OF THIS AGREEMENT. FO,<br>PLEASE GO TO<br>COMLEGAL/EUPA.ASPX TI<br>FOR YOUR REGION. IF<br>THIS AGREEMENT OR THE | A accept the terms b<br>Agreement<br>ISING THIS PRODU<br>, YOU ACCEPT AN<br>R DELIVERIES OUT<br>O VIEW THE APPL<br>OU DO NOT AGREE<br>APPLICABLE VER | CT. BY<br>D AGREE 1<br>SIDE THE<br>CABLE<br>TO THE<br>SION OF | TO |
| or criminal penalties, and will be pros                                                                               | ecuted to the maximum extent possible under the law.                                                                                                    | I HIS AGREEMENT FOR YOUR<br>PRODUCT.                                                                                                    | I Agree                                                                                                    | AD, INSTALL OR I                                                                                                    | JSE THIS                                                      | ~  |
|                                                                                                    | Cancel < Back Next >                                                                                                    |                                                                                                    | Cancel                                                                                                    | < Back                                                                                                    | Next                                                          | >  |

| 🕼 Global VPN Client – 🗆 🗙                                                                                                    | Global VPN Client - ×                                                                                            |
|----------------------------------------------------------------------------------------------------|----------------------------------------------------------------------------------------------------|
|                                                                                                    |                                                                                                    |
| The installer will install Global VPN Client to the following folder. To install in this folder, click "Next". To install to a different folder, enter it below or click "Browse". Eolder: C:\Program Files\Sonic\Vall\Global VPN Client\ Browse Disk Cost | The installer is ready to install Global VPN Client on your computer.<br>Click "Next" to start the installation. |
| Install Global VPN Client for yourself, or for anyone who uses this computer: <ul> <li>Everyone</li> <li>Just me</li> </ul>                                                                                                    |                                                                                                    |
| Cancel < Back Next >                                                                                                    | Cancel < Back Next >                                                                                             |
| Global VPN Client - □ ×                                                                                                    | Global VPN Client - □ ×                                                                                          |
| Global VPN Client is being installed.<br>Please wait                                                                                                    | Global VPN Client has been successfully installed.<br>Click "Close" to exit.                                     |
| Cancel < Back Next >                                                                                                    | Cancel < Back Close                                                                                              |

Ao finalizar a instalação, devemos clicar em CLOSE. Logo após, irá abrir a tela abaixo para criarmos uma conexão, nesse ponto clique em CANCELAR, pois vamos importar um arquivo de configuração já pronto.

| Assistente para novas conexõe | 25                                                                                             | × |
|-------------------------------|------------------------------------------------------------------------------------------------|---|
| SONICWALL                     | Bem-vindo ao Assistente para novas<br>conexões                                                 |   |
|                               | Este assistente guiará você pelo processo de adicionar uma<br>nova conexão à sua configuração. |   |
|                               |                                                                                                |   |
|                               |                                                                                                |   |
|                               |                                                                                                |   |
|                               | Para continuar, clique em Avançar.                                                             |   |
|                               | < Voltar Avançar > Cancelar                                                                    | r |

A seguinte tela irá aparecer, para importar o arquivo de configuração, clique em arquivo e escolha a opção importar.

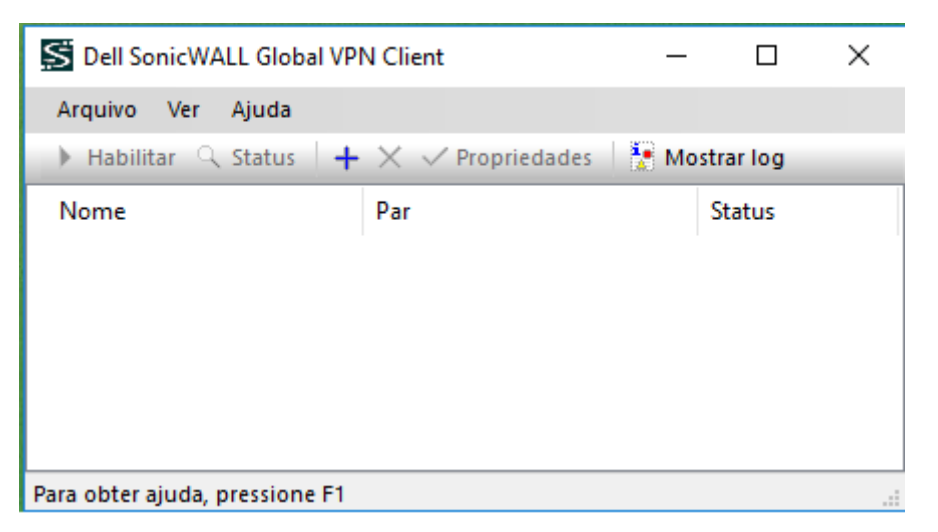

| Arqu | uivo Ver Aj          | uda     |                  |       |          |  |
|------|----------------------|---------|------------------|-------|----------|--|
| Þ    | Hab <u>i</u> litar   | Ctrl+B  | < 🗸 Propriedades | 🛃 Mos | trar log |  |
|      | <u>R</u> einiciar    | CtrI+R  | ar               |       | Status   |  |
| 9    | Sta <u>t</u> us      | Ctrl+T  |                  |       |          |  |
| +    | Novo                 | Ctrl+N  | 1                |       |          |  |
|      | Importar             | Ctrl+I  |                  |       |          |  |
|      | Criar <u>a</u> talho | •       |                  |       |          |  |
| ×    | Excluir              | Excluir |                  |       |          |  |
|      | Reno <u>m</u> ear    |         |                  |       |          |  |
| ~    | <u>P</u> ropriedades |         |                  |       |          |  |
|      | Fechar               | Alt+F4  | W/ Andrews       |       |          |  |

| S Dell SonicWALL Glo       | bal VPN Client             |                    |               | < |
|----------------------------|----------------------------|--------------------|---------------|---|
| Arquivo Ver Ajuda          |                            |                    |               |   |
| 🕨 Habilitar 🔍 Status       | $+ \times \checkmark$ Prop | oriedades 🛛 🚼 M    | ostrar log    |   |
| Nome                       | Par                        |                    | Status        |   |
|                            |                            |                    |               |   |
|                            |                            |                    |               |   |
|                            |                            |                    |               |   |
|                            |                            |                    |               |   |
| Para obter ajuda, pressio  | ne F1                      |                    |               |   |
| Importar conevão           |                            |                    |               |   |
|                            | fourações de conevê        | o armazonadas om   | um arquivo de | Ì |
| configuração               | ),                         | io armazenaŭas em  | un arquivo de |   |
| Especifique o no           | me do arquivo de c         | onfiguração a ser  | importado:    |   |
|                            |                            |                    |               |   |
|                            |                            |                    |               |   |
| Se o arquivo estr          | ver criptografado, e       | especifique a senr | 1a:           |   |
|                            |                            |                    |               |   |
|                            |                            | ОК                 | Cancelar      |   |
|                            |                            |                    |               |   |
|                            |                            |                    |               |   |
| Dell SonicWALL Glob        | al VPN Client              | _                  |               |   |
| Arquivo ver Ajuda          |                            | iedades 🛛 🏝 Mo     | strar log     |   |
| Nome                       | Dar                        | ieuaues 👔 mo       | Status        |   |
| VPN - SGI                  | vpn.sgi.ms.g               | ov.br              | Desabilitado  |   |
| x                          |                            |                    |               |   |
|                            |                            |                    |               |   |
|                            |                            |                    |               |   |
|                            |                            |                    |               |   |
| Para obter ajuda, pression | e F1                       |                    |               |   |

Clique nos três pontinhos do lado direto e escolha o arquivo "VPN-SGI.rcf"

Após a importação do arquivo de configuração a conexão já estará pronta, bastando clicar na conexão e aguardar a tela com o pedido de usuário e senha.

Será utilizado seu próprio usuário (login de rede). Conforme exemplo a seguir:

| Este par requ<br>uma senha.                | er que você efetue login com um nome de usuário o  |
|--------------------------------------------|----------------------------------------------------|
| Insira seu nome de<br>administrador da rec | usuário e sua senha, atribuídos a você pelo<br>de. |
| Nome de usuário:                           | usuario@dominio                                    |
| Senha:                                     | ••••••                                             |
| O par não pe                               | ermite salvar o nome de usuário e a senha          |